## ForcePoint VPN IOS Kurulum Kılavuzu

1. ForcePoint VPN Uzak Erişim uygulamasını indirmek için buraya tıklayınız.

Gelen listedeki **IOSMOBILE\_SDU** dosyasını telefonunuza indiriniz. Ve karşınıza gelen gerekli izinleri veriniz. Ardından profilin indirildiğine dair uyarı karşınıza çıkacaktır. Bu uyarıyı kapatıp telefonunuzun **Ayarlar** kısmını açınız.

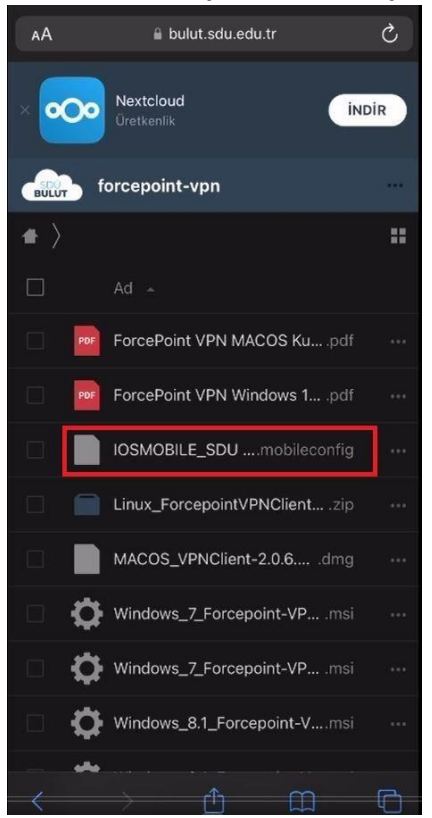

1. Ayarlar kısmındaki **Profil İndirildi** seçeneğini seçtikten sonra karşınıza çıkacak olan **Yükle** butonlarını tıklayarak devam ediniz ve en sonunda karşınıza çıkan **Bitti** Butonu ile kurulumu tamamlayınız.

| Ayarlar  |                      |             |   |  |  |
|----------|----------------------|-------------|---|--|--|
|          |                      |             |   |  |  |
|          |                      |             |   |  |  |
| Profil   | İndirildi            |             | > |  |  |
|          |                      |             |   |  |  |
| ► E      | Uçak Modu            |             |   |  |  |
| <b>?</b> | Wi-Fi                | eduroam     | > |  |  |
| *        | Bluetooth            |             | > |  |  |
| ((T))    | Hücresel             |             | > |  |  |
| ୍        | Kişisel Erişim Nokta | sı Kapalı   | > |  |  |
| VPN      | VPN                  | Bağlı Değil | > |  |  |
|          |                      |             |   |  |  |
|          | Bildirimler          |             | × |  |  |
| (1))     | Ses ve Dokunuş       |             | > |  |  |
|          | Odak                 |             | > |  |  |

2. Telefonunuzun Ayarlar kısmına geri dönerek VPN ve Aygıt Yönetimi seçeneğini açınız.

| < |                       | Genel    |  |
|---|-----------------------|----------|--|
|   | Сагмау                |          |  |
|   |                       |          |  |
|   | iPhone Saklama Alanı  |          |  |
|   | Arka Planda Uygulam   | a Yenile |  |
|   |                       |          |  |
|   | Tarih ve Saat         |          |  |
|   | Klavye                |          |  |
|   | Fontlar               |          |  |
|   | Dil ve Bölge          |          |  |
|   | Sözlük                |          |  |
|   |                       |          |  |
|   | VPN ve Aygıt Yönetim  | i        |  |
|   |                       |          |  |
|   | Yasal ve Mevzuat      |          |  |
|   |                       |          |  |
|   | iPhone'u Aktar veya S | lifirla  |  |
|   |                       |          |  |

3. Gelen sayfada **VPN** seçeneğine tıklayınız ve durumunu aktif hale getiriniz.

| Gene      | VPN ve Aygıt Yöneti                                  | mi<br>Bağlı Değil ⇒ | VPN'le<br>şekilda<br>VPN | VPN<br>r belirli bir ağ trafiğinin yör<br>ə ayarlanabilir. VPN lər və G<br>KONFİGÜRASYONLARI | I<br>nlendirilmesini denetleyecek<br>Sizililik Hakkında |
|-----------|------------------------------------------------------|---------------------|--------------------------|----------------------------------------------------------------------------------------------|---------------------------------------------------------|
|           |                                                      |                     | Duru                     | m                                                                                            | Bağlanıyor                                              |
| KONFI     | GÜRASYON PROFILLERİ                                  |                     |                          | forticlient_<br>FortiClient                                                                  |                                                         |
| Ø         | VPN_SDU Client VPN Profile                           | >                   |                          | sdu vpn(0007)<br>FortiClient                                                                 |                                                         |
| $\otimes$ | <b>eduroam</b><br>SDU Computer Center / SDU Bilgi İş | em >                |                          | uzakerisim.sdu.edu.tr<br>Capsule                                                             |                                                         |
|           |                                                      |                     | 1                        | VPN SDU Client VPN<br>Bilinmeyen                                                             |                                                         |
|           |                                                      |                     | VPN                      |                                                                                              |                                                         |

 Karşınıza kullanıcı adı ve parola bilgisi soran pencere geldiğinde buraya @sdu.edu.tr uzantılı kurumsal hesabınızı ve parolanızı yazınız. Ardından Tamam a tıklayarak bağlantınızı gerçekleştiriniz. Bilgileri doğru şekilde girdiğinizde VPN Durum kısmını Bağlandı olarak göreceksiniz.

| < Geri            | VF                               | PN                                       |                 |  |
|-------------------|----------------------------------|------------------------------------------|-----------------|--|
| VPN'le<br>şekilde |                                  |                                          | enetleyecek<br> |  |
| VPN I             |                                  |                                          |                 |  |
| Duru              | VPN Ba<br>Kimlik doğrulama       | <b>ğlantısı</b><br>I bilgilerinizi girin |                 |  |
|                   |                                  |                                          |                 |  |
|                   |                                  | Tamam                                    | ٢               |  |
|                   | uzakerisim.sdu.edu.<br>Capsule   | tr                                       | í               |  |
| ~                 | VPN SDU Client VPN<br>Bilinmeyen |                                          | 6               |  |
|                   |                                  |                                          |                 |  |
| q w               | erty                             | u I O                                    | рğü             |  |
| asdfghjklşi       |                                  |                                          |                 |  |
| Ŷ                 | zxcvk                            | on m ö                                   | Ç 🗵             |  |
| 123               | Boş                              | luk                                      | Geç             |  |

| く Ger            | VPN                                                                   |                                       |          |
|------------------|-----------------------------------------------------------------------|---------------------------------------|----------|
| VPN'lı<br>şekild | er belirli bir ağ trafiğinin yönle<br>e ayarlanabilir. VPN'ler ve Giz | andirilmesini dene<br>Ililik Hakkında | tleyecek |
| VPN              | KONFİGÜRASYONLARI                                                     |                                       |          |
| Dur              | m                                                                     | Bağlandı                              |          |
|                  |                                                                       |                                       |          |
|                  | forticlient_<br>FortiClient                                           |                                       |          |
|                  | sdu vpn(0007)<br>FortiClient                                          |                                       |          |
|                  | uzakerisim.sdu.edu.tr<br>Capsule                                      |                                       |          |
|                  | VPN SDU Client VPN<br>Bilinmeyen                                      |                                       |          |
|                  |                                                                       |                                       |          |
|                  |                                                                       |                                       |          |
|                  |                                                                       |                                       |          |
|                  |                                                                       |                                       |          |
|                  |                                                                       |                                       |          |